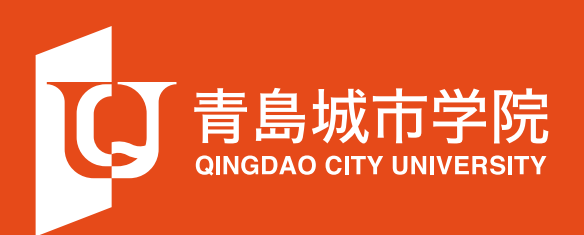

## 青岛城市学院官网 "校友"使用说明

## 青岛城市学院官网"校友"使用说明

## 一 校友端口登录

•1. 打开网站首页,把光标移至页面顶端的导航栏上方,单击选择"校友"按钮;

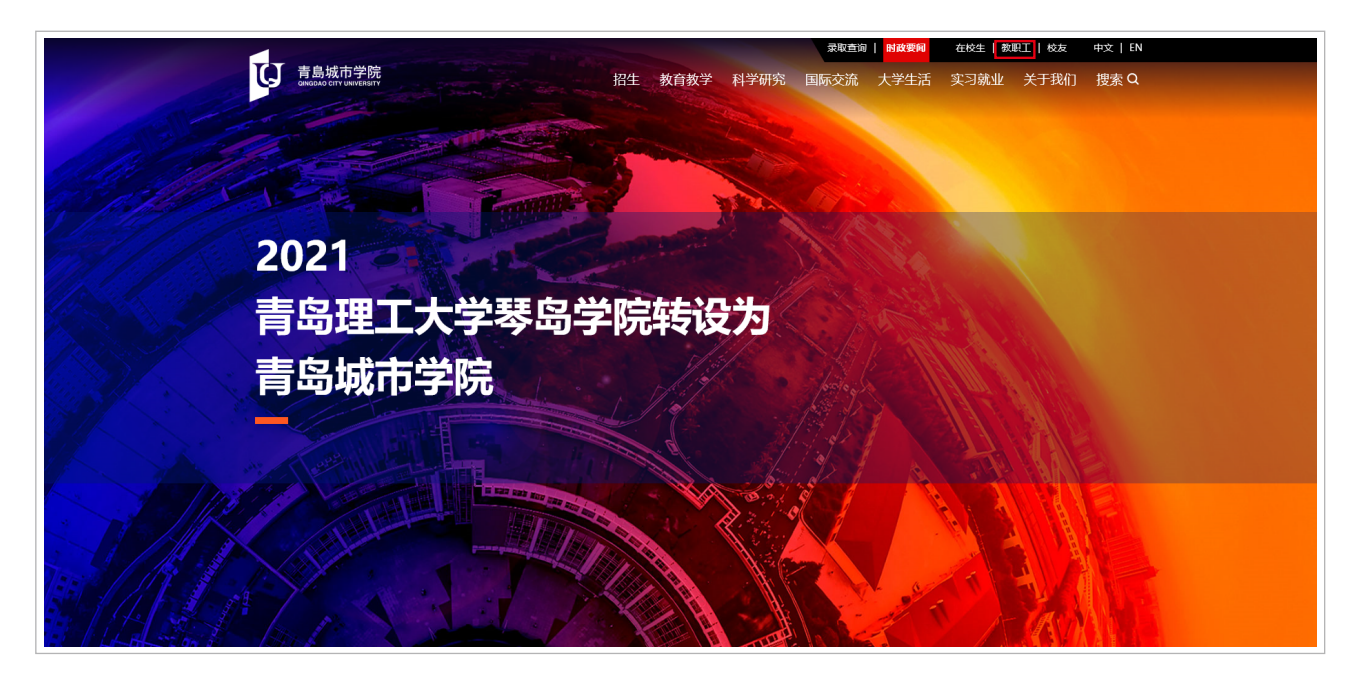

•2. 在弹出二维码的页面,使用校友的个人微信,扫描屏幕中的二维码;

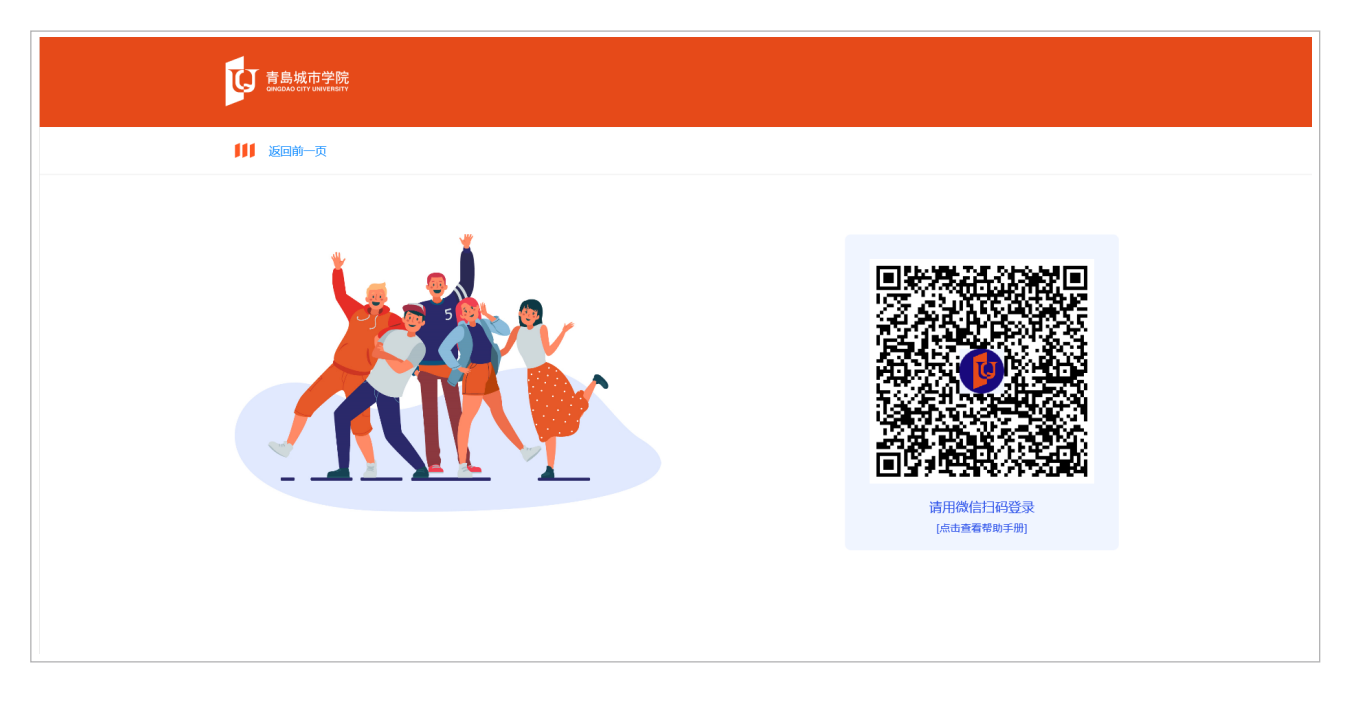

•3. 如图所示,扫码成功后,将出现如下页面;

| 育島城市学院<br>ONGOAD CITY UNVERSITY |                 |  |
|---------------------------------|-----------------|--|
| ₩₩ 返回前一页                        |                 |  |
| 输入个人信                           | 息               |  |
| 姓名                              | 请输入您的真实姓名       |  |
| 学号/手机号                          | 学号或已在学校备案登记的手机号 |  |
|                                 | 确认登录            |  |
|                                 |                 |  |
|                                 |                 |  |
|                                 |                 |  |

 4. 校友需输入自己的真实姓名以及学号/手机号(请确保手机号已通过学校官方备案,如修改,需重新 提交学校备案或以学号登录)。输入完毕后,即可登录"校友"端口。

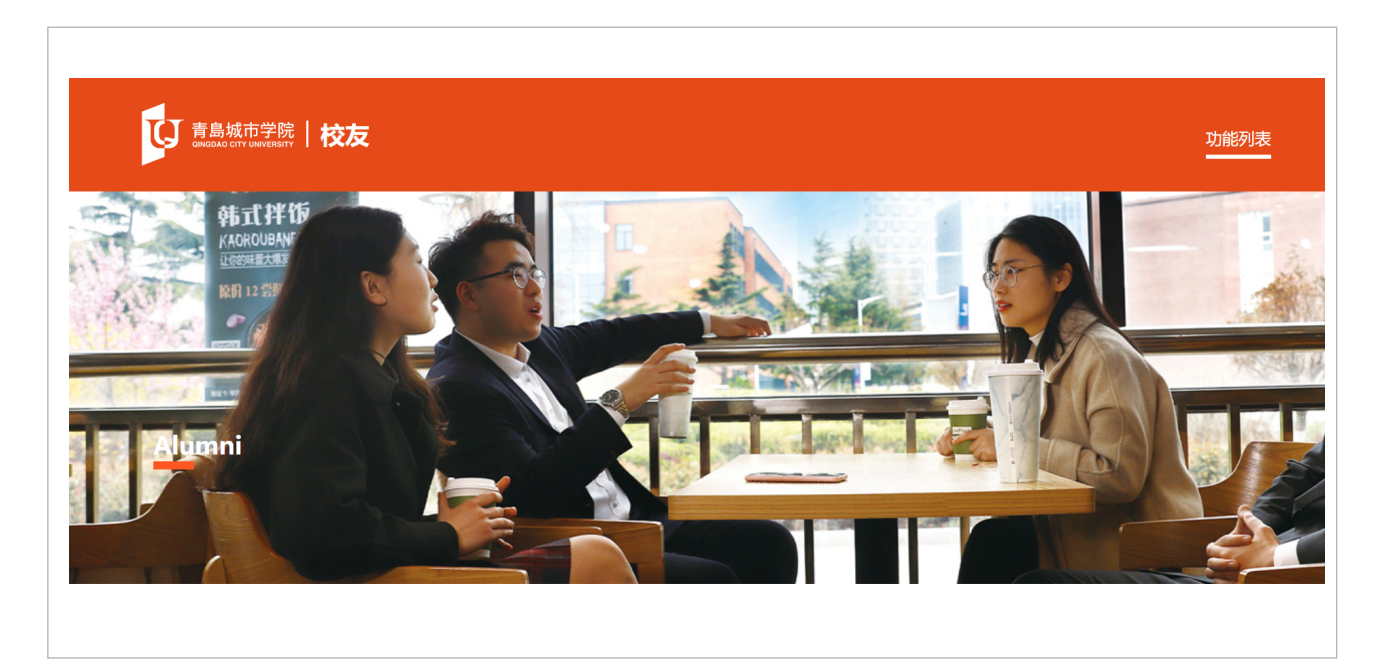

## 二 功能

- 1. 校友新闻
- 2. 校友权益
  - 1) 城院校友卡
  - 2) 成绩证明、电子档案、档案查询
  - 3) 就业支持

- 3. 校友会联系方式
- •4. 纪念品
- 5. 毕业生档案查询
- 6. 退出登录

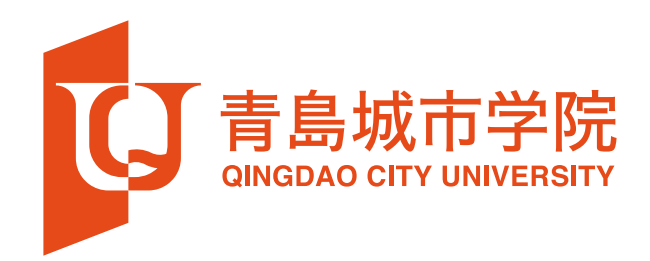